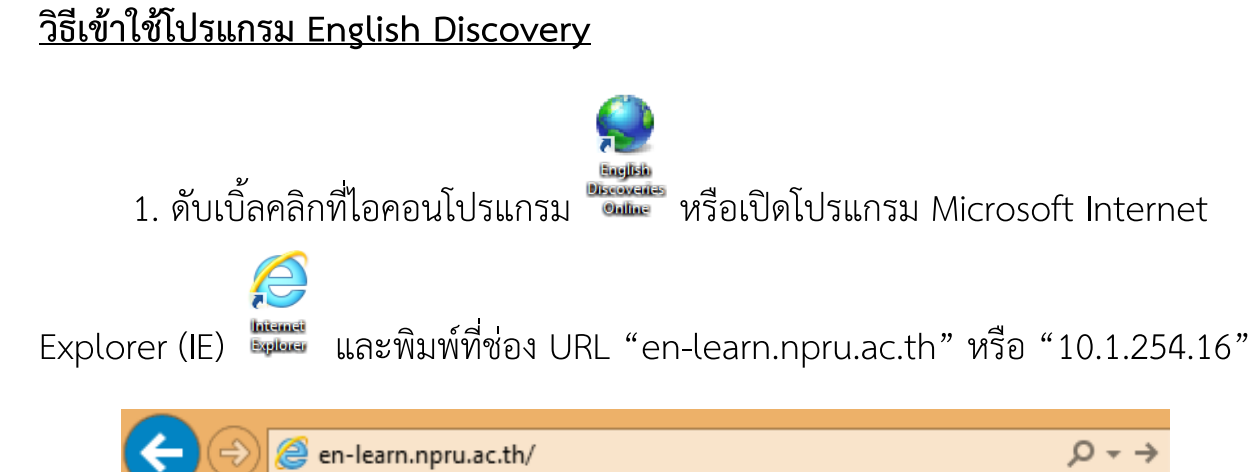

2. ใส่ชื่อผู้ใช้และรหัสผ่านคือ lc และตามด้วยรหัสนักศึกษา เช่น lc554123456 จากนั้นคลิกเข้าสู่ระบบ

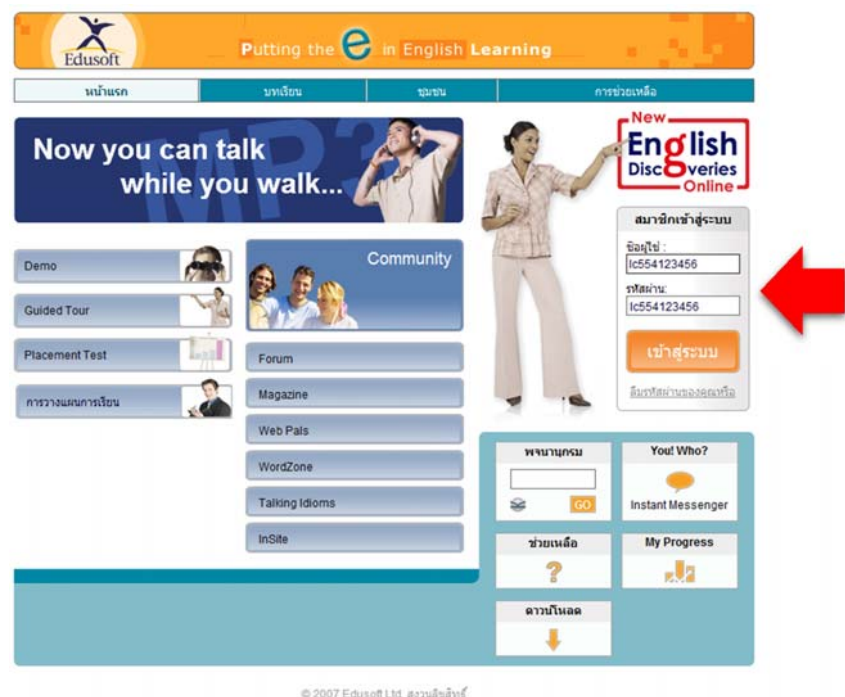

© 2007 Ecuson Lio, สงวนสะสทธ สัตต่อกับเรา I บอกเพื่อน I เกี่ยวกับ Ecuson I สำแถดงข่อกฎหมาย I สำนั้นจงสัทธิส่วนบุตตล

## 3. จากนั้นคลิกเข้าที่ My Courses

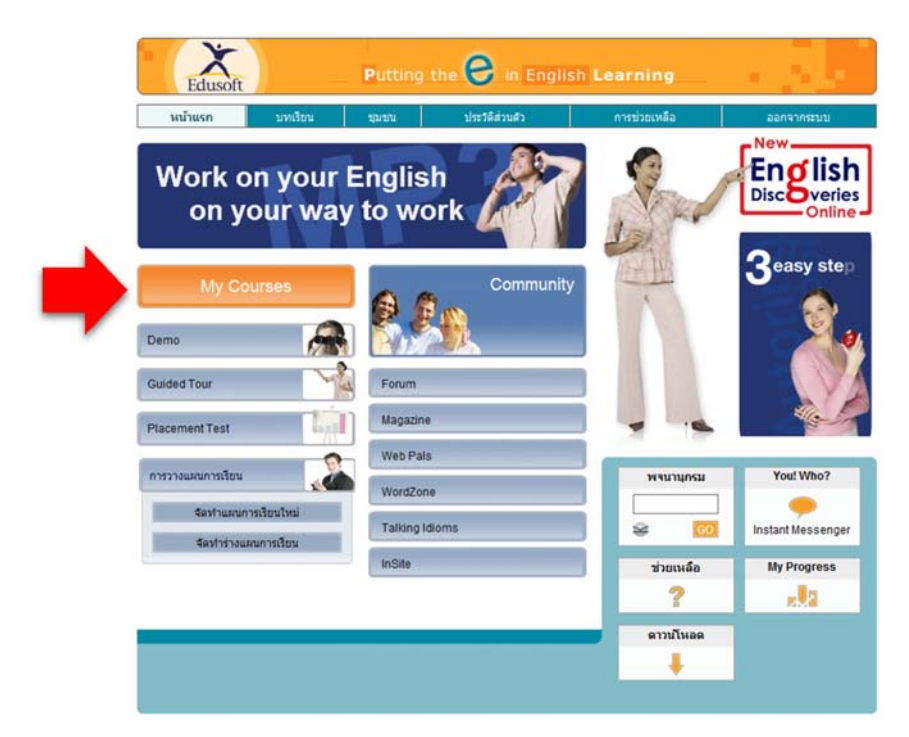

4. เลือกบทเรียน และ เลือกเรียนตามความสนใจ

| Edusof                 | Putting               | ; the ဓ in Engli | sh Learning  | 1.00              |
|------------------------|-----------------------|------------------|--------------|-------------------|
| หน้าแรก                | บทเรียน ชุมชน         | ประวัติส่วนตัว   | การช่วยเหลือ | ออกจากระบบ        |
| 🔺 กลับไปที่ รายก       | าะเดือก               |                  |              |                   |
| English<br>Discoveries | Level 1<br>เลือกหน่วย |                  |              | พจนานุกรม         |
| ali                    | About Me              |                  | $\frown$     | You! Who?         |
| 0                      | Supermarket Shopping  |                  |              | •                 |
| Di                     | About People          |                  | (            | Instant Messenger |
| C.                     | Traveling Abroad      |                  |              | ช่วยเหลือ<br>?    |
|                        | Emotion               |                  |              | My Progress       |
|                        | Bad Weather           |                  |              |                   |
| TP DA                  | Meeting People        |                  |              | ดาวน์โหลด         |
|                        | Strong Feeling        |                  |              | +                 |

หากต้องการออกจากโปรแกรมให้คลิก "ออกจากระบบ" ด้านบน จากนั้นคลิก
 "ใช่" เพื่อออกจากโปรแกรม

| sn            | บทเรียน          | ชุมชน    | ประวัติส่วนตัว            | การช่วยเหลือ     | ออกจากระบบ        |
|---------------|------------------|----------|---------------------------|------------------|-------------------|
| บท รายกา      | staan            |          |                           |                  |                   |
| <b>y</b> lish | Level 1          |          |                           |                  | พจนานุกรม         |
| Overies       | เลือกหน่วย       |          |                           |                  |                   |
| Online        | About Me         |          |                           |                  | × [60]            |
|               | Supermarket Sh   | opp an a | อกจากระบบ Webpa           | ge Dialog ×      | You! Who?         |
| A             | About People     | @ http:  | //10.1.254.16/ED51/Runtim | e/Window.asp?Moi | Instant Messenger |
| 1 FI          | Traveling Abroad |          | ใจว่าตัวงการวากจากรายเหรื | 111              | ช่วยเหลือ         |
| No.           | Traveling Auroac |          |                           |                  | ?                 |
|               | Emotion          | _        | 1                         | ช่ ยกเลิก        | My Progress       |
|               | Bad Weather      | _        | -                         |                  |                   |
|               | Meeting People   | _        |                           |                  | ดาวนโหลด          |
| -             | 1                | X ปิดห   | น้ำต่าง                   |                  |                   |

6. หากมีข้อสงสัยเพิ่มเติมในข้อมูลให้เข้าเว็บ LC.NPRU.AC.TH เลือกเมนู ฝ่าย บริการห้องศูนย์การเรียนรู้ – โปรแกรมฝึกภาษามัลติมีเดีย – English Discovery

| Langer<br>Nakh                                                                                            | age Center<br>m Pathom Rajabhat University<br>gutinnen มหาวิทยาลัยราชภัฏนครปฐม                                                  |                                                       |
|----------------------------------------------------------------------------------------------------|----------------------------------------------------------------------------------------------------|-------------------------------------------------------|
| <ul> <li>พนำแรก I (อ) เกี่ยวกับสุนย์ภาษา I (ชี่) ผ่ายผีกอบรม I () ผ่ายทดสอบ</li> <li>HOT! NEWS</li> </ul> | I 🔀 ผ้ายบริการห้องสูนย์การเรียนรี I<br>วิธีแข้าไข้บริการ SALC<br>ระเบียนการขึ้ม – ลินส์อ<br>วิธีการเลือกหรังสื่ออ่านนอกเวลา     | Find us on Facebook                                   |
| Newl<br>ປຣະດາດຮ<br>ເບົາຣັບດາຣ<br>ເຮັ່ມວບຣມຕັ້ນແຕ່ວ່                                                       | เริ่มใหม่มีกกาษา<br>โปรแกรมศึกกาษาสังกิมีเสีย<br>โต่มีกกาษา<br>โต่มีกกาษา<br>โประกาษาอังกฤษ<br>โนที่ 10 มิกุนายน 2556 เป็นต้นไป | You and 23 others like Language Center, likes         |
|                                                                                                    | กตรวจสอบราสารีอ                                                                                                    | Facebook social plagin     Statistics     0(3)0(3)4)6 |

## ภายในเว็บไซท์จะมีวิดีโอการใช้งานความยาว 9 นาทีให้นักศึกษาได้ทำความเข้าใจ อย่างละเอียด

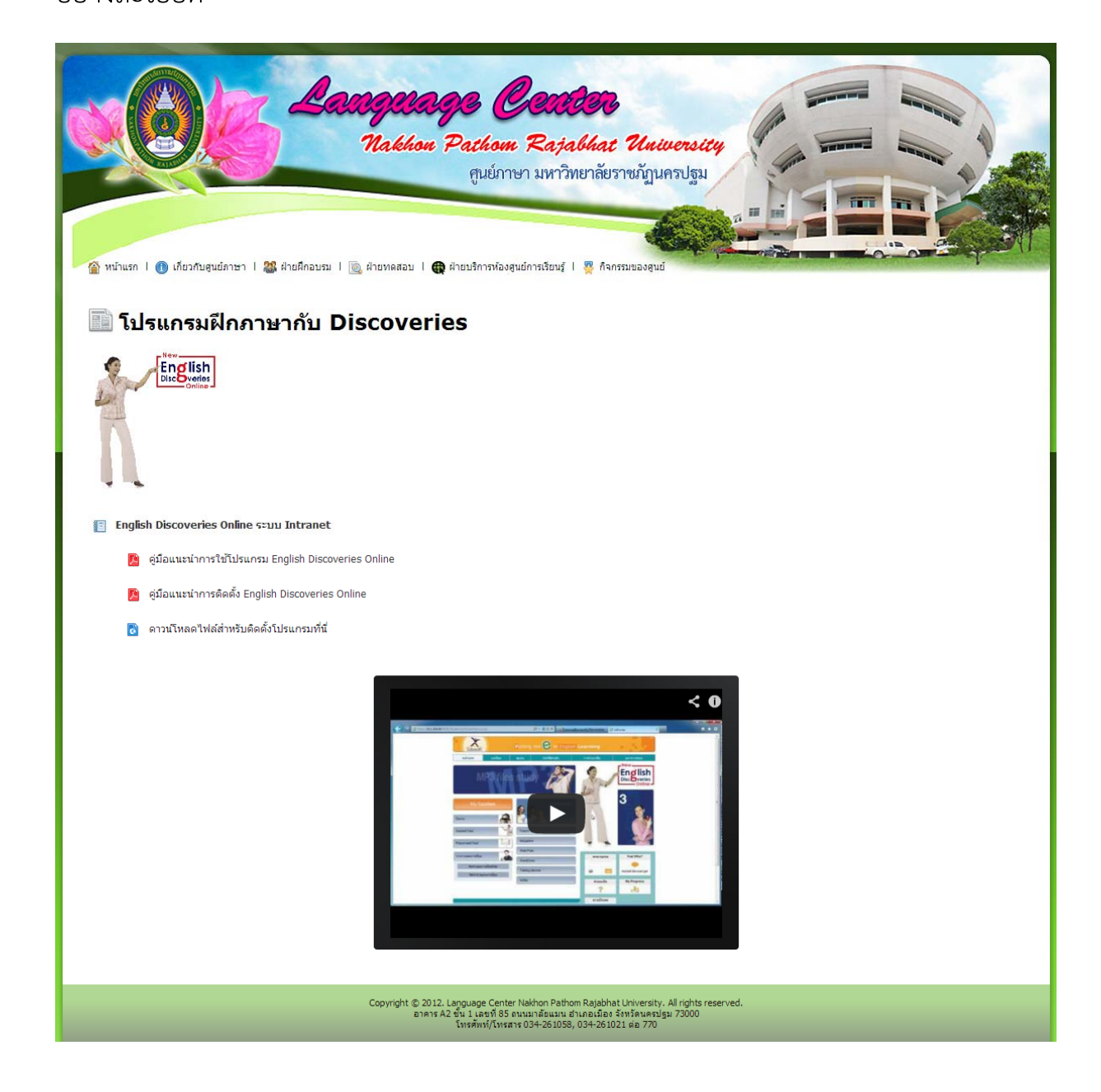